## Phụ lục 01: Hướng dẫn tự tích hợp thẻ bảo hiểm y tế vào VNeID

(Kèm theo Kế hoạch số /KH-UBND, ngày tháng 3 năm 2025 của UBND phường Điện Biên)

Để tích hợp thẻ BHYT vào ứng dụng VNeID, bạn có thể thực hiện các bước theo hướng dẫn sau:

<u>Bước 1</u>: Nâng cấp ứng dụng VNeID lên phiên bản mới nhất (từ phiên bản 2.0.4 trở lên).

| Cá nhân 🛛 😤                                                                      | 0           | ÷                                                                                                    | Q :                             |
|----------------------------------------------------------------------------------|-------------|----------------------------------------------------------------------------------------------------|---------------------------------|
| Sử dụng Vân tay / Khuôn mặt để<br>mở khóa ứng dụng nhanh chóng<br>và bảo mật hơn | J.          | VNeID<br>Trung tâm                                                                                                    | dữ liệu quốc gia về dân cư<br>3 |
| Đoi mạt khau                                                                     | 1**         | Gỡ cài đặt                                                                                                    | Mở                              |
| Đổi passcode                                                                     | <b> </b> ** | Thông tin mới •<br>Lấn cập nhật gần đầy nhất: 20                                                                                                | 6 thg 2, 2023 →                 |
| Quản lý thiết bị                                                                 |             | Phiên bản mới mang đến một số thay đổi chính:<br>- Điều chỉnh chức năng Kiến nghị, phản ánh về ANTT<br>- Điều chỉnh chức năng Thông báo lưu trú |                                 |
| Xác minh ứng dụng qua QR code                                                    |             | Xếp hạng ứng dụng này                                                                                                    |                                 |
| Ứng dụng                                                                         |             | Cho người khác biết suy nghĩ                                                                                                    | của bạn                         |
| Điều khoản sử dụng ứng dụng và địch vụ                                           | Ø           | 1 1 1 1                                                                                                    | के के के                        |
| Chính sách quyền riêng tư                                                        | (8)         | Viết bài đánh giá                                                                                                    |                                 |
| Phiên bản ứng dụng                                                               | 2 2.0.7     | Thông tin liên hệ của                                                                                                    | nhà phát triển 🛛 🗸              |
| Đăng xuất                                                                        |             | Vể ứng dụng này                                                                                                    | $\rightarrow$                   |
|                                                                                  |             | Ứng dụng định danh và xá                                                                                                    | ic thực điện từ VNeID           |
|                                                                                  | Q           | <b>2,3 ★</b><br>34 N bài đánh giá ⊙ 34 I                                                                                                    | N bài đánh giá Phủ hợp cho 3    |

2 cách kiểm tra phiên bản của ứng dụng VNeID

Bạn có thể kiểm tra phiên bản của VNeID trên cửa hàng trực tuyến (3) CHPlay (đối với điện thoại Android) và Apple Store (đối với điện thoại iOS) hoặc bạn kiểm tra phiên bản hiện của VNeID tại mục cá nhân (1) trên VNeID.

Bước 2: Đăng nhập vào VNeID với tài khoản định danh điện tử mức 2

Điều kiện là bạn cần có thẻ Căn cước công dân gắn chíp và thực hiện đăng ký tại cơ quan Công an.

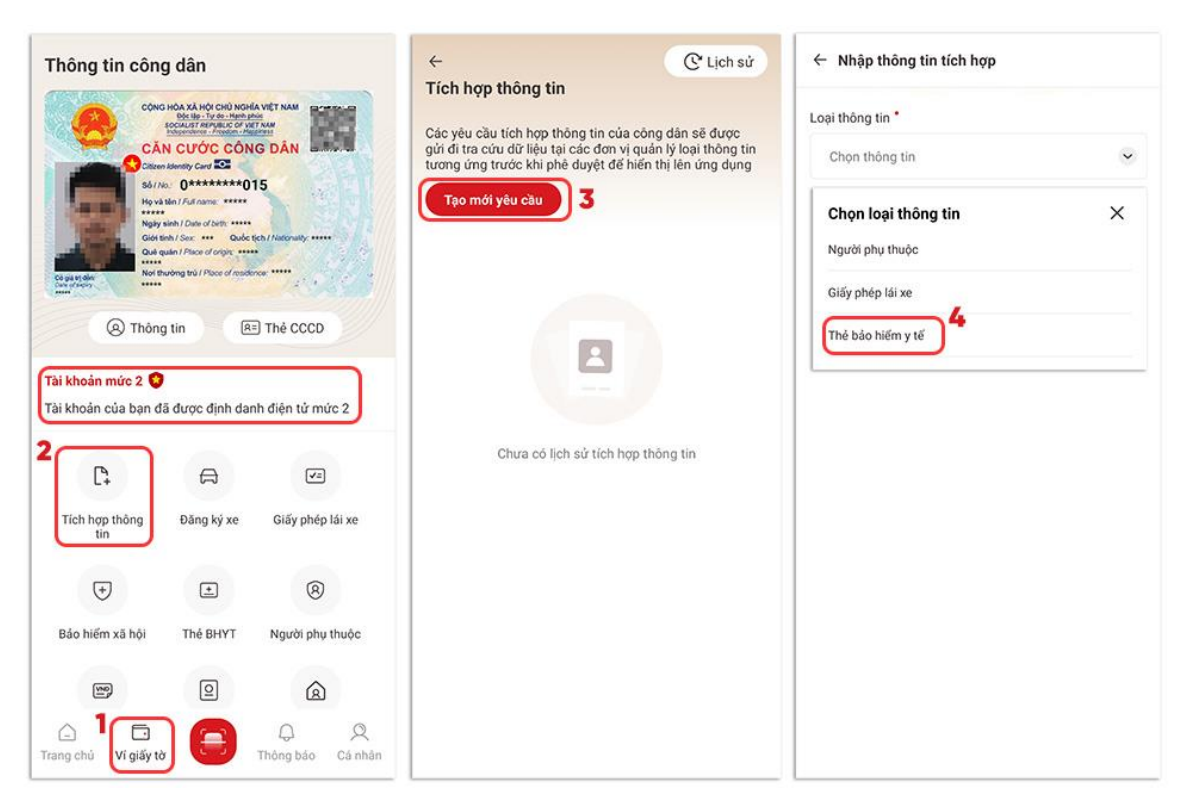

Các bước tích hợp thông tin thẻ BHYT trên VNeID

Bước 3: Bạn chọn "Ví giấy tờ" tại màn hình chính.(1)

<u>Bước 4</u>: Bạn chọn "Tích hợp thông tin"(2) và "tạo mới yêu cầu"(3). Sau đó bạn chọn loại thông tin là "Thẻ bảo hiểm y tế"(4)

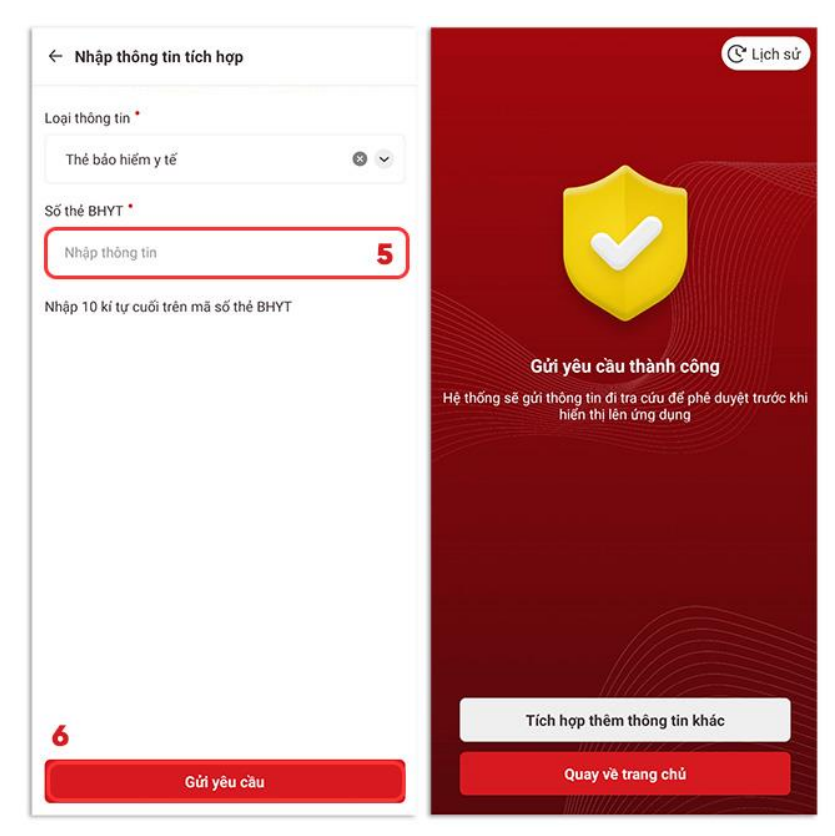

Nhập thông tin thẻ BHYT và nhận thống báo từ hệ thống

Bước 5: Bạn nhập 10 ký tự cuối trên mã số thẻ BHYT(5)

<u>Bước 6</u>: Bạn nhấn chọn "Gửi yêu cầu" và nhận thông báo gửi yêu cầu thành công.

Hệ thống sẽ gửi thông tin đi tra cứu để phê duyệt trước khi hiển thị lên trên ứng dụng VNeID của bạn. Như vậy là bạn đã hoàn tất việc tự tích hợp thẻ BHYT lên VNeID.

Sau khi tích hợp thẻ BHYT thành công vào VNeID, bạn có thể sử dụng nó để đăng ký khám chữa bệnh BHYT tại cơ sở y tế, xem lịch sử khám chữa bệnh, các quyền lợi bảo hiểm y tế và nhiều thông tin liên quan khác trên ứng dụng VNeID.